# PARAMETRAGE DE BASE LIEU DE STOCKAGE 1. A partir de l'écran d'accueil, cliquer sur le menu déroulant Paramétrage établissements ^ puis Lieux de stockage

# 2. La liste des lieux de stockage s'ouvre :

| Lie | ux de stockage  | Rech         | erche : Entrez un te | exte pour effectuer une i            | recherche                |         |                 | ٢     | Perso    | I Tous |
|-----|-----------------|--------------|----------------------|--------------------------------------|--------------------------|---------|-----------------|-------|----------|--------|
|     |                 |              |                      |                                      |                          |         |                 |       | ¢        | 8 🔳    |
|     | Nom             | Téléphone    | Fax                  | Email                                | Calendrier               | Famille | Etablissement   | Perso |          |        |
|     | <b>Y</b>        | ▼   Contient | ▼   Contient         | Contient                             | Y                        | ¥   •   | <b>Y</b>        |       |          |        |
| ☆   | AJACCIO (STOCK) | 0475860920   |                      |                                      |                          |         | VICI TEST       | × @   | ▶ 🗎      | 2      |
| ☆   | Collège Cyrille |              |                      | cyrille.cassagne<br>restauration.com | Calendrier standard-VICI |         | Collège Cyrille | ~ ~ @ | <b>ا</b> | 2      |
|     |                 |              |                      |                                      |                          |         |                 |       |          |        |
|     |                 |              |                      |                                      | Cliquer                  | sur le  |                 |       |          |        |
|     |                 |              |                      |                                      | bou                      | ton     |                 |       |          |        |
|     |                 |              |                      |                                      | C                        |         |                 |       |          |        |

## 3. La fiche du lieu de stockage sélectionné s'ouvre :

## I. INFORMATIONS

| FERMER                   |                  |                                       |
|--------------------------|------------------|---------------------------------------|
| AJACCIO (STOCK)          |                  |                                       |
| INFORMATIONS             | CODE             | PNGADAGV                              |
| ADRESSE                  | GRPC CODE CLIENT |                                       |
| PLANNING D'ACTIVITÉ      | ABRÉVIATION      |                                       |
| HORAIRES/DÉLAI LIVRAISON |                  |                                       |
| LIEU DE PRODUCTION       | ETABLISSEMENT    | AJACCIO CHAUD ELEM *                  |
| PARAMÈTRES               | FAMILLE          | · · · · · · · · · · · · · · · · · · · |
| COMPTABILITÉ             | TÉLÉPHONE        | 0475860920                            |
| ZONE LOCALE              | FAX              |                                       |
| FOURNISSEURS             |                  |                                       |
|                          | E-MAIL           |                                       |
|                          | CODE ANALYTIQUE  |                                       |
|                          | LOGO             |                                       |

Fiche informations de votre lieu de stockage, remplir les champs nécessaires.

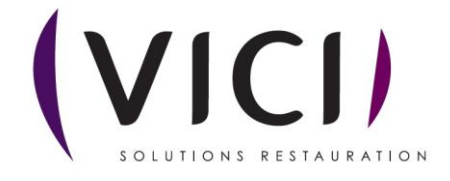

#### II. ADRESSE

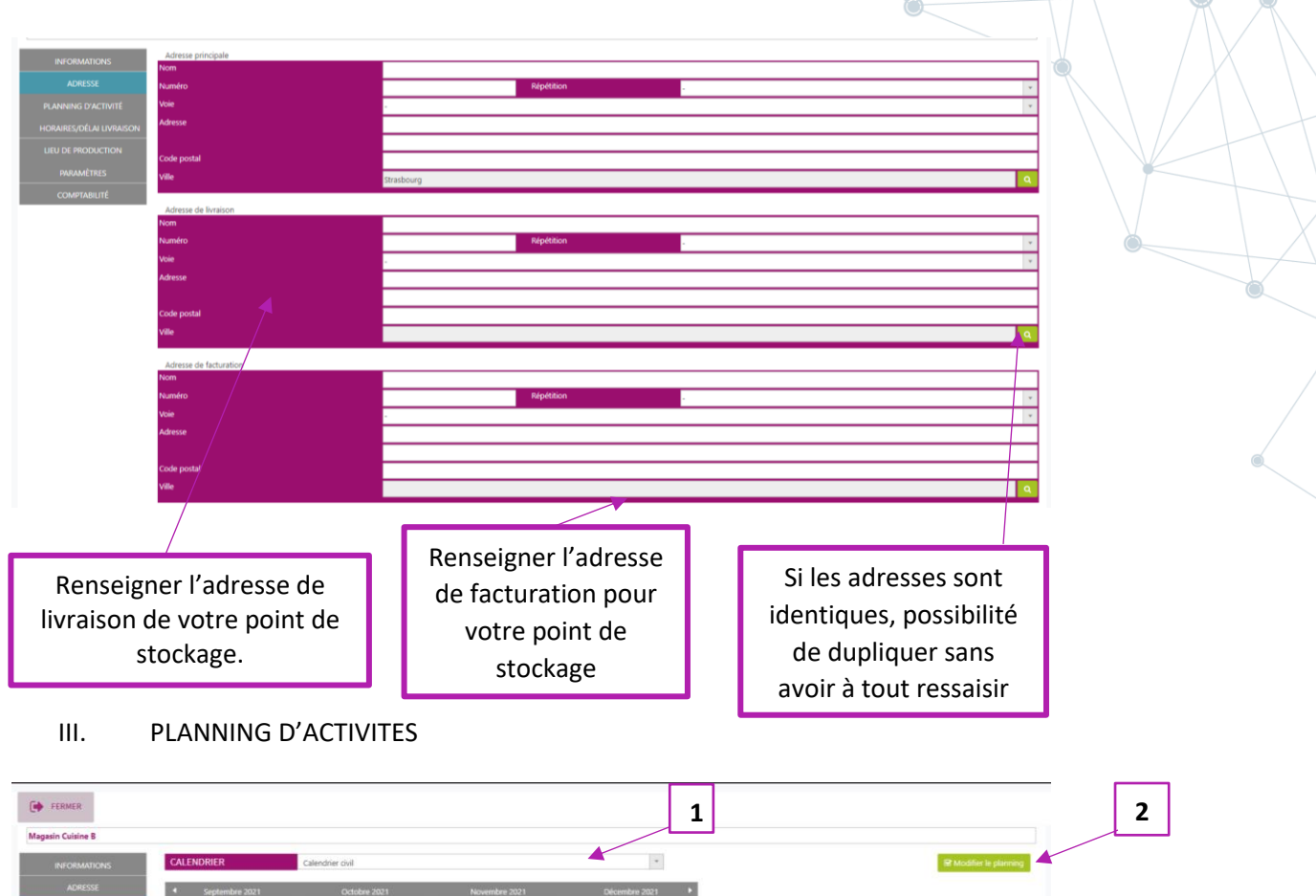

|              | 27 28 29 30                                                                                                    | 25 26 27 28 29 30 31 29 3                                                                                                    | 27 28 29 30 31                                                                                                    |
|--------------|----------------------------------------------------------------------------------------------------|----------------------------------------------------------------------------------------------------|----------------------------------------------------------------------------------------------------|
| COMPTABILITÉ | Janvier 2022                                                                                                    | Février 2022                                                                                                    | Mars 2022 Avril 2022                                                                                                    |
|              | Lu Ma Me Je Ve Sa Di                                                                                                    | Lu Ma Me Je Ve Sa Di Lu Ma                                                                                                    | la Me Je Ve Sa Di Lu Ma Me Je Ve Sa Di                                                                                                    |
|              |                                                                                                    | 1 2 3 4 5 6                                                                                                    | 1 2 3 4 5 6 1 2 3<br>0 9 10 11 12 13 4 5 6 7 9 9 10                                                                                                    |
|              | 10 11 12 13 14 15 16                                                                                                    | 14 15 16 17 18 19 20 14 1                                                                                                    | 15 16 17 18 19 20 11 12 13 14 15 16 17                                                                                                    |
|              | 17 18 19 20 21 22 23                                                                                                    | 21 22 23 24 25 26 27 21 2                                                                                                    | 22 23 24 25 <mark>26 27</mark> 18 19 20 21 22 <mark>23 24</mark>                                                                                                    |
|              | 24 25 26 27 28 29 20<br>31                                                                                                    | 28 28 2                                                                                                    | 29 30 31 25 26 27 28 29 10                                                                                                    |
|              | Mai 2022                                                                                                    | Juin 2022                                                                                                    | Juillet 2022 Aout 2022                                                                                                    |
|              | Lu Ma Me Je Ve Sa Di                                                                                                    | tu Ma Me Je Ve Sa Di tu Ma                                                                                                    | la Me Je Vo Sa Di Lu Ma Me Je Ve Sa Di                                                                                                    |
|              | 1                                                                                                    | 1 2 3 4 5                                                                                                    | 1 2 3 1 2 3 4 5 6 7                                                                                                    |
|              |                                                                                                    |                                                                                                    |                                                                                                    |
|              | 2 3 4 5 6 7 8<br>9 10 11 12 13 14 15                                                                                                    | 6         7         8         9         10         11         12         4         4           13         14         15         16         17         18         19         11         1                                                                                                    | 5         6         7         8         9         10         8         9         10         11         12         13         14           12         13         14         15         16         17         15         16         17         18         19         20         21                                                                                                    |
|              | 2         3         4         5         6         7         8           9         10         11         12         13         14         15           16         17         18         19         20         21         22                                                                                                    | 6         7         8         9         10         11         12         4         24           13         14         15         16         17         10         19         11         1           20         21         22         23         24         25         26         18         19                                                                                        | 5         6         7         8         9         10         8         9         10         11         12         13         14           12         13         14         15         16         17         15         16         17         18         19         20         21         22         23         24         25         26         27         28                                                                                                    |
|              | 2         3         4         5         6         7         8           9         10         11         12         13         14         15           16         17         18         19         20         21         22           23         24         25         26         27         28         29           10         11         14         15         16         16         17         18         19         20         21         22 | 6         7         8         9         10         11         12         4         2           13         14         15         16         17         19         19         11         1           20         21         22         23         24         25         26         18         1           27         28         29         30         25         26         18         1 | 5         6         7         6         9         10         8         9         10         11         12         13         14           12         13         14         15         16         17         15         16         17         18         39         20         21           19         20         21         22         23         24         22         23         24         25         26         27         28           26         27         26         29         30         31         29         30         31                                                                                                    |
|              | 2         3         4         5         6         7         8           9         10         11         12         13         14         15           16         17         18         19         20         21         22           23         24         25         26         27         28         29           30         31         31         31         31         31         31         31                                             | 6         7         8         9         10         11         12         4           13         14         15         16         17         10         91         11         1           20         21         22         23         24         25         26         18         1           27         28         29         30                                                      | 5         6         7         z         0         9         a         9         10         11         12         15         14           12         13         14         15         16         17         18         17         18         18         2         17         14         19         20         2         12         12         12         14         19         20         2         12         2         12         2         12         14         15         16         17         18         10         20         2         12         2         2         2         2         2         2         2         2         2         2         2         2         2         2         3         3         4         3         8         7         30           56         27         28         29         30         31         29         30         31         2         30         31 |

#### Vous pouvez modifier le planning :

1. Le menu CALENDRIER Calendrier civil Permet de sélectionner le calendrier d'ouverture de votre lieu de stockage.

Plusieurs paramétrages peuvent être enregistrés pour être appliqués par la suite (cf : paramètres / outils ; outils ; types de calendriers).

2. Le bouton et Modifier le planning permet d'affiner votre planning au jour le jour (férié, congé, ouvré ou chômé)

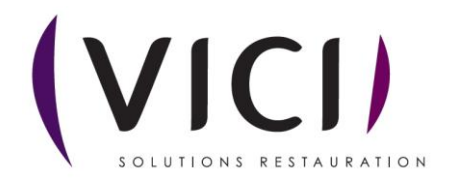

La fenêtre de paramétrage s'ouvre :

Exemple de modification de planning : tous les mercredis seront fermés.

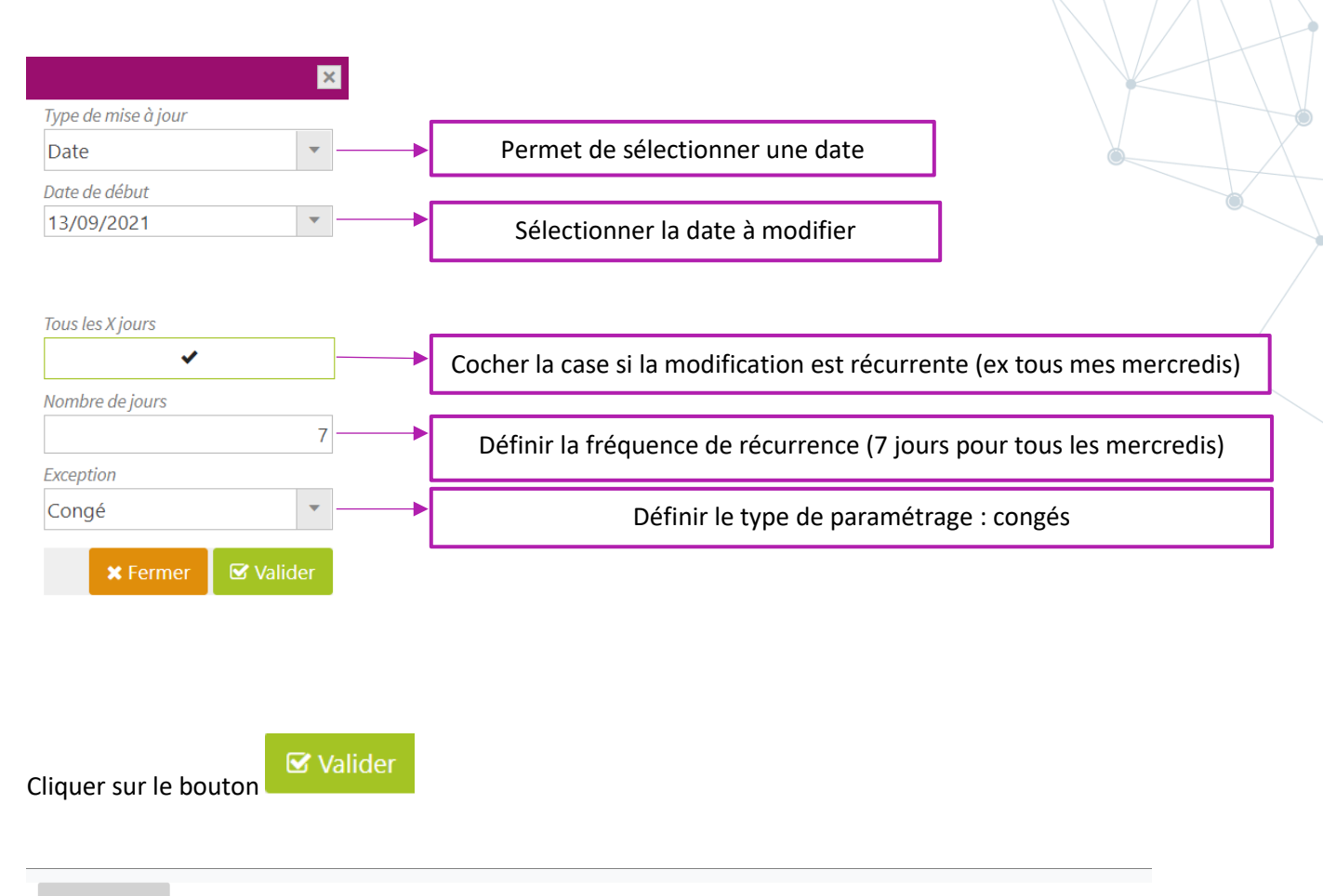

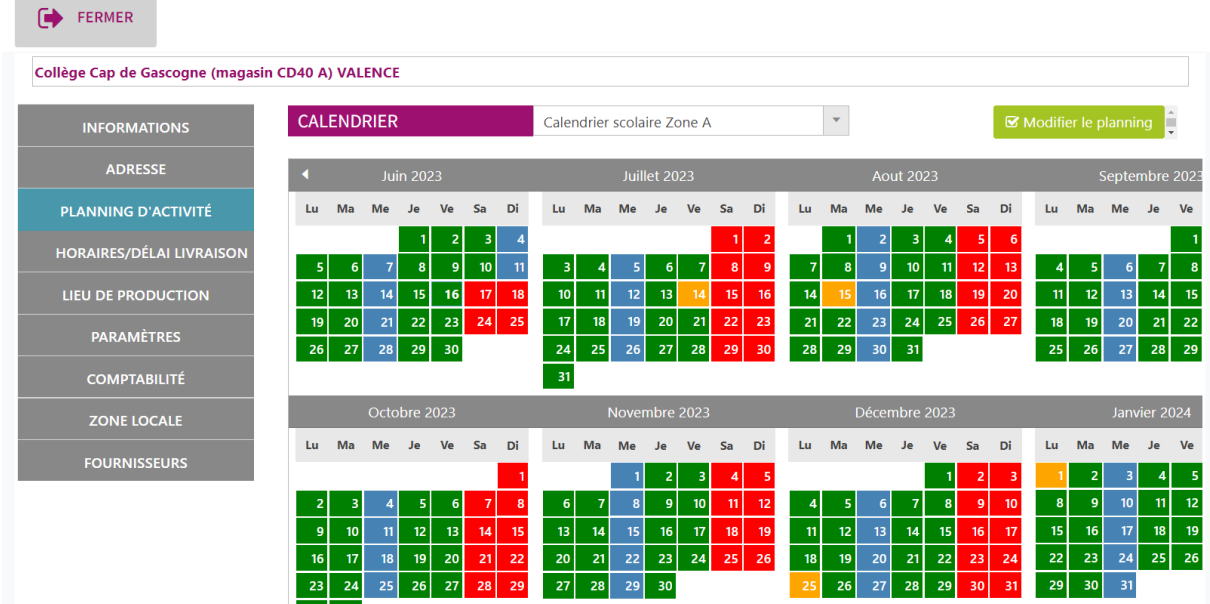

Le calendrier a été modifié. Les mercredis apparaissent en bleu (congés). Le logiciel ne prévoira pas de livraison sur le site de stockage pour ces journées.

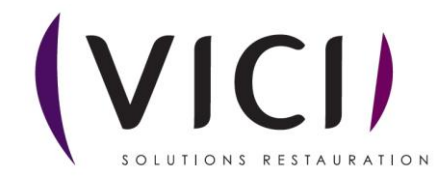

|                    |          | ×         |
|--------------------|----------|-----------|
| Type de mise à jou | Iľ       |           |
| Période            |          | -         |
| Date de début      |          |           |
| 12/08/2024         |          |           |
| Date de fin        |          |           |
| 12/08/2024         |          | -         |
| Exception          |          |           |
| Férié              |          | -         |
|                    |          |           |
|                    |          | _         |
|                    | × Fermer | 🕑 Valider |
|                    | X Fermer | ☑ Valider |
|                    | ¥ Fermer | ☑ Valider |
|                    | ¥ Fermer | 🕑 Valider |
|                    | ¥ Fermer | S Valider |
|                    | ¥ Fermer | S Valider |
|                    | ¥ Fermer | S Valider |
|                    | X Fermer | ☑ Valider |
|                    | × Fermer | S Valider |
|                    | × Fermer | S Valider |

Possibilité de paramétrer des périodes de congés ou de fermeture.

| CAL  | END | RIER |       |      |    | Calend | drier st | tanda | rd-VI | 21     |      |    |    |    |    |     |       |    |      | •    |    |    |        |      |      |      |    |
|------|-----|------|-------|------|----|--------|----------|-------|-------|--------|------|----|----|----|----|-----|-------|----|------|------|----|----|--------|------|------|------|----|
| •    |     | Jui  | in 20 | 24   |    |        |          |       | Juil  | let 20 | )24  |    |    |    |    | Ao  | ut 20 | 24 |      |      |    |    | Septer | mbre | 2024 |      | Þ  |
| Lu   | Ma  | Me   | Je    | Ve   | Sa | Di     | Lu       | Ma    | Me    | Je     | Ve   | Sa | Di | Lu | Ma | Me  | Je    | Ve | Sa   | Di   | Lu | Ma | Me     | Je   | Ve   | Sa   | Di |
|      |     |      |       |      | 1  | 2      | 1        | 2     | 3     | 4      | 5    | 6  | 7  |    |    |     | 1     | 2  | 3    | 4    |    |    |        |      |      |      | 1  |
| 3    | - 4 | 5    | 6     | 7    | 8  | 9      | 8        | 9     | 10    | 11     | 12   | 13 | 14 | 5  | 6  | 7   | 8     | 9  | 10   | - 11 | 2  | 3  | - 4    | 5    | 6    | 7    | 8  |
| 10   | 11  | 12   | 13    | - 14 | 15 | 16     | 15       | 16    | 17    | 18     | 19   | 20 | 21 | 12 | 13 | 14  | 15    | 16 | 17   | 18   | 9  | 10 | 11     | 12   | 13   | 14   | 15 |
| 17   | 18  | 19   | 20    | 21   | 22 | 23     | 22       | 23    | 24    | 25     | 26   | 27 | 28 | 19 | 20 | 21  | 22    | 23 | 24   | 25   | 16 | 17 | 18     | 19   | 20   | 21   | 22 |
| 24   | 25  | 26   | 27    | 28   | 29 | 30     | 29       | 30    | 31    |        |      |    |    | 26 | 27 | 28  | 29    | 30 | 31   |      | 23 | 24 | 25     | 26   | 27   | 28   | 29 |
|      |     |      |       |      |    |        |          |       |       |        |      |    |    |    |    |     |       |    |      |      | 30 |    |        |      |      |      |    |
|      |     |      |       |      |    |        |          |       | Nove  |        | 2024 |    |    |    |    |     | nbre  |    |      |      |    |    |        |      |      |      |    |
| Lu   | Ma  | Me   | Je    | Ve   | Sa | Di     | Lu       | Ma    | Me    | Je     | Ve   | Sa | Di | Lu | Ma | Me  | Je    | Ve | Sa   | Di   | Lu | Ma | Me     | Je   | Ve   | Sa   | Di |
|      | 1   | 2    | 3     | 4    | 5  | 6      |          |       |       |        | 1    | 2  | 3  |    |    |     |       |    |      | 1    |    |    | 1      | 2    | 3    | 4    | 5  |
| 7    | 8   | 9    | 10    | 11   | 12 | 13     | 4        | 5     | 6     | 7      | 8    | 9  | 10 | 2  | 3  | - 4 | 5     | 6  | 7    | 8    | 6  | 7  | 8      | 9    | 10   | - 11 | 12 |
| - 14 | 15  | 16   | 17    | 18   | 19 | 20     | - 11     | 12    | 13    | 14     | 15   | 16 | 17 | 9  | 10 | 11  | 12    | 13 | - 14 | 15   | 13 | 14 | 15     | 16   | 17   | 18   | 19 |
| 21   | 22  | 23   | 24    | 25   | 26 | 27     | 18       | 19    | 20    | 21     | 22   | 23 | 24 | 16 | 17 | 18  | 19    | 20 | 21   | 22   | 20 | 21 | 22     | 23   | 24   | 25   | 26 |
| 28   | 29  | 30   | 31    |      |    |        | 25       | 26    | 27    | 28     | 29   | 30 |    | 23 | 24 | 25  | 26    | 27 | 28   | 29   | 27 | 28 | 29     | 30   | - 31 |      |    |

Exemple de fermeture pour les vacances scolaires. On a la possibilité de paramétrer « librement » le calendrier.

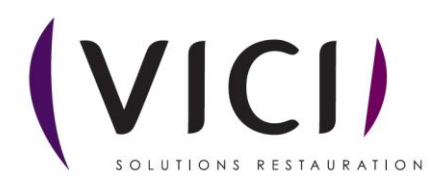

## IV. HORAIRES ET DELAI DE LIVRAISON

| FERMER                   | 1                                          |                      |
|--------------------------|--------------------------------------------|----------------------|
| AJACCIO (STOCK)          |                                            |                      |
| INFORMATIONS             | Horaires de livraison<br>de 7h00 à 9h00    | 2                    |
| ADRESSE                  |                                            |                      |
| PLANNING D'ACTIVITÉ      | Délai entre la réception et la fabrication |                      |
| HORAIRES/DÉLAI LIVRAISON | Groupe                                     | Délai                |
| LIEU DE PRODUCTION       |                                            | + Associer Dissocier |

- 1. Permet de préciser vos horaires de livraison.
- 2. Délai de livraison minimal avant la production en jour (suivant jour de livraison).

## V. LIEU DE PRODUCTION

| FERMER              |                        |                        |
|---------------------|------------------------|------------------------|
| Collège Cyrille     |                        |                        |
| INFORMATIONS        | Nom                    |                        |
| ADRESSE             | College Cyrille (Proa) | + Associer - Dissocier |
| PLANNING D'ACTIVITÉ |                        |                        |
|                     |                        |                        |
|                     |                        |                        |

Permet d'associer ou de dissocier votre lieu de stockage à un lieu de production.

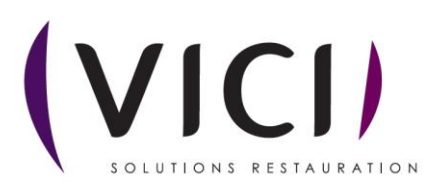

#### VI. PARAMETRES

| FERMER                   |                                            |    |                         |                    |
|--------------------------|--------------------------------------------|----|-------------------------|--------------------|
| Collège Cyrille          |                                            |    |                         |                    |
| INFORMATIONS             | SIGNATURE                                  | 4  |                         |                    |
| ADRESSE                  | COMMENTAIRES CDES                          |    |                         |                    |
| PLANNING D'ACTIVITÉ      |                                            |    |                         |                    |
| HORAIRES/DÉLAI LIVRAISON | N° DE LOT AUTO                             | 4  | Cénération d'un numéro  | de lot automatique |
| LIEU DE PRODUCTION       |                                            |    | Generation d diritamero |                    |
| PARAMÈTRES               |                                            | -  |                         |                    |
| COMPTABILITÉ             | DATE ÉDITION CDE                           |    |                         |                    |
| ZONE LOCALE              | SANS N° DE TRAÇABILITÉ                     |    | 3                       |                    |
| FOURNISSEURS             | NOMBRE DE COLIS                            |    |                         |                    |
|                          | AFFICHAGE DLC TABLETTE<br>NOMBRE JOURS DLC | 0  | 5                       |                    |
|                          | ECHANGE ASTRE                              |    | 6                       |                    |
|                          | CONFIRMATION COMMANDE<br>URL CONFIRMATION  | 8  |                         |                    |
|                          |                                            | 10 | 9                       |                    |

- 1. Permet de mettre une signature sur tous les bons de commande.
- 2. Permet de mettre des commentaires sur tous les bons de commande à destination des fournisseurs.
- 3. A cocher si on veut que la date d'édition de la commande soit spécifiée sur le bon de commande.
- 4. Si non cochée le logiciel génère automatiquement un numéro de traçabilité.
- 5. Si cochée permet de connaitre le nombre de colis sur le bon de commande.
- 6. Si cochée, affiche la DLC sur la tablette.
- 7. Nombre de jours minimum pour la DLC (valeur au départ sur 0).
- 8. ASTRE est un outil qui peut se coupler avec Aidomenu.
- 9. Si cochée, une confirmation de commande sera envoyée à l'expéditeur.
- 10. Du coup renseigner l'URL concernée.

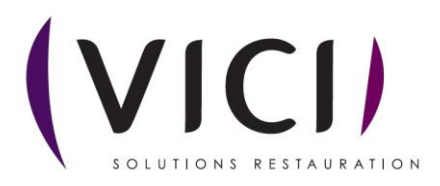

# VII. COMPTABILITE

| lège Cyrille             |                            |        |          |      |        |       |      |        |         |      |      |       |       |       |      |     |
|--------------------------|----------------------------|--------|----------|------|--------|-------|------|--------|---------|------|------|-------|-------|-------|------|-----|
| INFORMATIONS             | CODE COMPTABLE             |        |          |      |        |       |      | CODE T | ERNAIRE |      |      |       |       |       |      |     |
| ADRESSE                  | Code par groupe de produit |        |          |      |        |       |      |        |         |      |      |       |       |       |      | _ / |
|                          | Groupe                     | Compta | Ternaire | Orga | Budget | Imput | Chap | Nature | Segm    | Gest | Dest | Segm1 | Segm2 | Strat | Elem |     |
| PLANNING D'ACTIVITE      | Epicerie                   |        |          |      |        |       |      |        |         |      |      |       |       |       |      |     |
| HORAIRES/DÉLAI LIVRAISON | Boisson                    |        |          |      |        |       |      |        |         |      |      |       |       |       |      |     |
|                          | Crémerie                   |        |          |      |        |       |      |        |         |      |      |       |       |       |      |     |
|                          | Boucherie                  |        |          |      |        |       |      |        |         |      |      |       |       |       |      |     |
| PARAMÈTRES               | Surgelé                    |        |          |      |        |       |      |        |         |      |      |       |       |       |      |     |
| COMPTABILITÉ             | Non alimentaire            |        |          |      |        |       |      |        |         |      |      |       |       |       |      |     |
|                          | Charcuterie                |        |          |      |        |       |      |        |         |      |      |       |       |       |      |     |
| ZONE LOCALE              | Volaille                   |        |          |      |        |       |      |        |         |      |      |       |       |       |      |     |
| FOURNISSEURS             | Fruits et légumes          |        |          |      |        |       |      |        |         |      |      |       |       |       |      |     |
|                          | Poisson                    |        |          |      |        |       |      |        |         |      |      |       |       |       |      |     |
|                          | Boulangerie                |        |          |      |        |       |      |        |         |      |      |       |       |       |      |     |
|                          | Service                    |        |          |      |        |       |      |        |         |      |      |       |       |       |      |     |
|                          | Code par taxe              |        |          |      |        |       |      |        |         |      |      |       |       |       |      |     |
|                          | Nom                        | Compta | Ternaire | Orga | Budget | Imput | Chap | Nature | Segm    | Gest | Dest | Segm1 | Segm2 | Strat | Elem |     |
|                          | 0 %                        |        |          |      |        |       |      |        |         |      |      |       |       |       |      |     |
|                          | 10%                        |        |          |      |        |       |      |        |         |      |      |       |       |       |      |     |
|                          | 10.6%                      |        |          |      |        |       |      |        |         |      |      |       |       |       |      |     |

# Utile s'il y a export comptable.

| VIII. ZON               | IE LOCALE           |       |  |                      |
|-------------------------|---------------------|-------|--|----------------------|
| FERMER                  |                     |       |  |                      |
| Collège Cyrille         |                     |       |  |                      |
| INFORMATIONS            | ZONE                | LOCAL |  | v                    |
| ADRESSE                 | Départements associ | és    |  |                      |
| PLANNING D'ACTIVITÉ     |                     |       |  | + Associer Dissocier |
| HORAIRES/DÉLALLIVRAISON |                     |       |  |                      |

Permet d'associer ou dissocier un département. Permet lors d'éditions de statistiques d'évaluer les commandes comme locales selon les départements choisis.

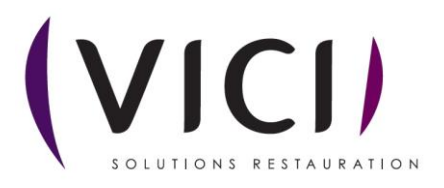

# IX. FOURNISSEURS

| e Cyrille                                                  |                                                                                                    |                                                                                                    |                                                                                          |                              |   |
|------------------------------------------------------------|----------------------------------------------------------------------------------------------------|----------------------------------------------------------------------------------------------------|------------------------------------------------------------------------------------------|------------------------------|---|
|                                                            | FOURNISSEUR                                                                                                    | Adisco Groupement                                                                                                    |                                                                                          | *                            |   |
|                                                            | TOORNIOSEON                                                                                                    | Auseo dioupement                                                                                                    |                                                                                          | <b></b>                      |   |
| ADRESSE                                                    | Dépôts Catalogues                                                                                                    |                                                                                                    |                                                                                          |                              |   |
| NNING D'ACTIVITE                                           | Liste des dépots du fourniss                                                                                                    | ur sélectionné Dépot                                                                                                    | ts du fournisseur associés au lieu de stockage                                           |                              |   |
| AIRES/DÉLAI LIVRAISON                                      | F.C.H. (Groupe Fournier)                                                                                                    | + Adisci                                                                                                    | o Corestel                                                                               |                              |   |
| DE PRODUCTION                                              |                                                                                                    | \     \     \     \     \     \     \     \     \     \     \     \     \     \     \     \     \     \     \     \     \     \     \     \     \     \     \     \     \     \     \     \     \     \     \     \     \     \     \     \     \     \     \     \     \     \     \     \     \     \     \     \     \     \     \     \     \     \     \     \     \     \     \     \     \     \     \     \     \     \     \     \     \     \     \     \     \     \     \     \     \     \     \     \     \     \     \     \     \     \     \     \     \     \     \     \     \     \     \     \     \     \     \     \     \     \     \     \     \     \     \     \     \     \     \     \     \     \     \     \     \     \     \     \     \     \     \     \     \     \     \     \     \     \     \     \     \     \     \     \     \     \     \     \     \     \     \     \     \     \     \     \     \     \     \     \     \     \     \     \     \     \     \     \     \     \     \     \     \     \     \     \     \     \     \     \     \     \     \     \     \     \     \     \     \     \     \     \     \     \     \     \     \     \     \     \     \     \     \     \     \     \     \     \     \     \     \     \     \     \     \     \     \     \     \     \     \     \     \     \     \     \     \     \     \     \     \     \     \     \     \     \     \     \     \     \     \     \     \     \     \     \     \     \     \     \     \     \     \     \     \     \     \     \     \     \     \     \     \     \     \     \     \     \     \     \     \     \     \     \     \     \     \     \     \     \     \     \     \     \     \     \     \     \     \     \     \     \     \     \     \     \     \     \     \     \     \     \     \     \     \     \     \     \     \     \     \     \     \     \     \     \     \     \     \     \     \     \     \     \     \     \     \     \     \     \     \     \     \     \     \     \     \     \     \     \     \     \     \     \ |                                                                                          |                              |   |
| PARAMÈTRES                                                 |                                                                                                    |                                                                                                    |                                                                                          |                              |   |
| OMPTABILITÉ                                                | DÉPOTS LIVRANT CE D                                                                                                    |                                                                                                    |                                                                                          |                              |   |
| ONE LOCALE                                                 |                                                                                                    |                                                                                                    |                                                                                          |                              |   |
| DURNISSEURS                                                | Groupe                                                                                                    | Délai L M M                                                                                                    | J V S                                                                                    | D                            |   |
|                                                            | Boisson                                                                                                    | 0                                                                                                    | * *                                                                                      |                              |   |
|                                                            | Crémerie                                                                                                    | 0                                                                                                    | · ·                                                                                      |                              |   |
|                                                            | Boucherie                                                                                                    | 0 * *                                                                                                    | * *                                                                                      |                              |   |
|                                                            | Surgelé                                                                                                    | 0                                                                                                    | * *                                                                                      |                              |   |
|                                                            | Charcuterie                                                                                                    | 0                                                                                                    |                                                                                          |                              |   |
|                                                            | Volaille                                                                                                    | 0 ~ ~ ~                                                                                                    | · ·                                                                                      |                              |   |
|                                                            | Fruits et léaumes                                                                                                    | 0 2 2                                                                                                    |                                                                                          |                              |   |
| CODE CLIENT                                                | 2.<br>3.                                                                                                    | Catalogues associés au lieu de stockag<br>Catalogues associés au lieu de stoc<br>Menu déroulant des différents fou                                                                                                    | ckage<br>Irnisseurs.                                                                     |                              |   |
| CODE CLIENT<br>FRAIS DE POR<br>FRANCO DE PO                | r o<br>prt 0                                                                                                    | Catalogues associés au lieu de stockag<br>Catalogues associés au lieu de stoc<br>Menu déroulant des différents fou                                                                                                    | ckage<br>Irnisseurs.                                                                     |                              |   |
| CODE CLIENT<br>FRAIS DE POR<br>FRANCO DE PO<br>COMMENTAIR  | 2.<br>3.<br>r o<br>prt o<br>commande                                                                                                    | Catalogues associés au lieu de stockag<br>Catalogues associés au lieu de stoc<br>Menu déroulant des différents fou                                                                                                    | ckage<br>irnisseurs.                                                                     |                              |   |
| CODE CLIENT<br>FRAIS DE POR<br>FRANCO DE PO<br>COMMENTAIR  | 2.<br>3.<br>3.<br>PRT 0<br>PRT 0<br>COMMANDE                                                                                                    | Catalogues associés au lieu de stockag<br>Catalogues associés au lieu de stoc<br>Menu déroulant des différents fou                                                                                                    | ckage<br>irnisseurs.                                                                     |                              |   |
| CODE CLIENT<br>FRAIS DE POR<br>FRANCO DE PO<br>COMMENTAIR  | 2.<br>3.<br>3.<br>PRT 0<br>PRT 0<br>COMMANDE                                                                                                    | Catalogues associés au lieu de stockag<br>Catalogues associés au lieu de stock<br>Menu déroulant des différents fou<br><b>3</b><br><b>4</b><br>. Code client donné par le fourniss                                                                                                    | seur                                                                                     |                              |   |
| CODE CLIENT<br>FRAIS DE POR<br>FRANCO DE PO<br>COMMENTAIR  | 2.<br>3.<br>3.<br>PRT 0<br>PRT 0<br>E COMMANDE                                                                                                    | Catalogues associés au lieu de stockag<br>Catalogues associés au lieu de stock<br>Menu déroulant des différents fou<br><b>3 4</b><br>. Code client donné par le fourniss<br>. Possibilité de renseigner des frai                                                                                                    | seur<br>s de port s'il y a lieu                                                          |                              |   |
| CODE CLIENT<br>FRAIS DE POR<br>FRANCO DE POR<br>COMMENTAIR | 2.<br>3.<br>PRT 0<br>PRT 0<br>E COMMANDE                                                                                                    | Catalogues associés au lieu de stockag<br>Catalogues associés au lieu de stock<br>Menu déroulant des différents fou<br><b>3</b><br>4<br>. Code client donné par le fourniss<br>. Possibilité de renseigner des frai<br>. Possibilité de renseigner le franc                                                                                                    | seur<br>seur s'il y a lieu<br>o de port du fournia                                       | I.<br>sseur.                 |   |
| CODE CLIENT<br>FRAIS DE POR<br>FRANCO DE PO<br>COMMENTAIR  | 2.<br>3.<br>7 0<br>PRT 0<br>2.<br>3.<br>7 0<br>2.<br>3.<br>7 0<br>2.<br>3.<br>7 0<br>2.<br>9.<br>7 0<br>2.<br>9.<br>7 0<br>2.<br>9.<br>7 0<br>2.<br>9.<br>7 0<br>2.<br>9.<br>7 0<br>2.<br>9.<br>7 0<br>2.<br>9.<br>7 0<br>2.<br>9.<br>7 0<br>9.<br>9.<br>9.<br>9.<br>9.<br>9.<br>9.<br>9.<br>9.<br>9.<br>9.<br>9.<br>9. | Catalogues associés au lieu de stockag<br>Catalogues associés au lieu de stock<br>Menu déroulant des différents fou<br><b>3</b><br>4<br>. Code client donné par le fourniss<br>. Possibilité de renseigner des frai<br>. Possibilité de renseigner le franc<br>. Insérer un commentaire qui app<br>u fournisseur concerné.                                                                                                    | seur<br>s de port s'il y a lieu<br>o de port du fournia                                  | I.<br>sseur.<br>ss commandes | S |
| CODE CLIENT<br>FRAIS DE POR<br>FRANCO DE PO<br>COMMENTAIR  | 2.<br>3.<br>r 0<br>prt 0<br>e commande                                                                                                    | Catalogues associés au lieu de stockag<br>Catalogues associés au lieu de stock<br>Menu déroulant des différents fou<br><b>3</b><br>4<br>. Code client donné par le fourniss<br>. Possibilité de renseigner des frai<br>. Possibilité de renseigner le franc<br>. Insérer un commentaire qui app<br>u fournisseur concerné.                                                                                                    | seur<br>seur<br>s de port s'il y a lieu<br>o de port du fournis<br>araitra sur toutes le | ı.<br>sseur.<br>s commandes  | S |
| CODE CLIENT<br>FRAIS DE POR<br>FRANCO DE PO<br>COMMENTAIR  | 2.<br>3.<br>7 0<br>PRT 0<br>E COMMANDE                                                                                                    | Catalogues associés au lieu de stockag<br>Catalogues associés au lieu de stock<br>Menu déroulant des différents fou<br>3 4<br>. Code client donné par le fourniss<br>. Possibilité de renseigner des frai<br>. Possibilité de renseigner le franc<br>. Insérer un commentaire qui app<br>u fournisseur concerné.                                                                                                    | seur<br>seur<br>s de port s'il y a lieu<br>o de port du fournia                          | ı.<br>sseur.<br>s commande   | S |
| CODE CLIENT<br>FRAIS DE POR<br>FRANCO DE PO<br>COMMENTAIR  | 1<br>2.<br>3.<br>0<br>PRT<br>0<br>COMMANDE                                                                                                    | Catalogues associés au lieu de stockag<br>Catalogues associés au lieu de stock<br>Menu déroulant des différents fou<br><b>3</b><br>4<br>. Code client donné par le fourniss<br>. Possibilité de renseigner des frai<br>. Possibilité de renseigner le franc<br>. Insérer un commentaire qui app<br>u fournisseur concerné.                                                                                                    | seur<br>seur<br>s de port s'il y a lieu<br>o de port du fourni<br>araitra sur toutes le  | ı.<br>sseur.<br>s commandes  | S |

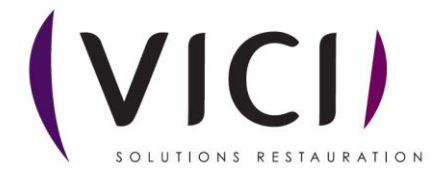